# Лабораторная работа «С2000-Т. Конфигуратор».

## Введение.

При проведении лабораторной работы необходимо пользоваться документом Конфигуратор С2000-Т Руководство пользователя. Версия 3.00.[1] Вы можете найти его на рабочем столе.

# Оборудование

При проведении лабораторной работы используется универсальный лабораторно-отладочный стенд. Электрическая схема стенда приведена на рис.1.

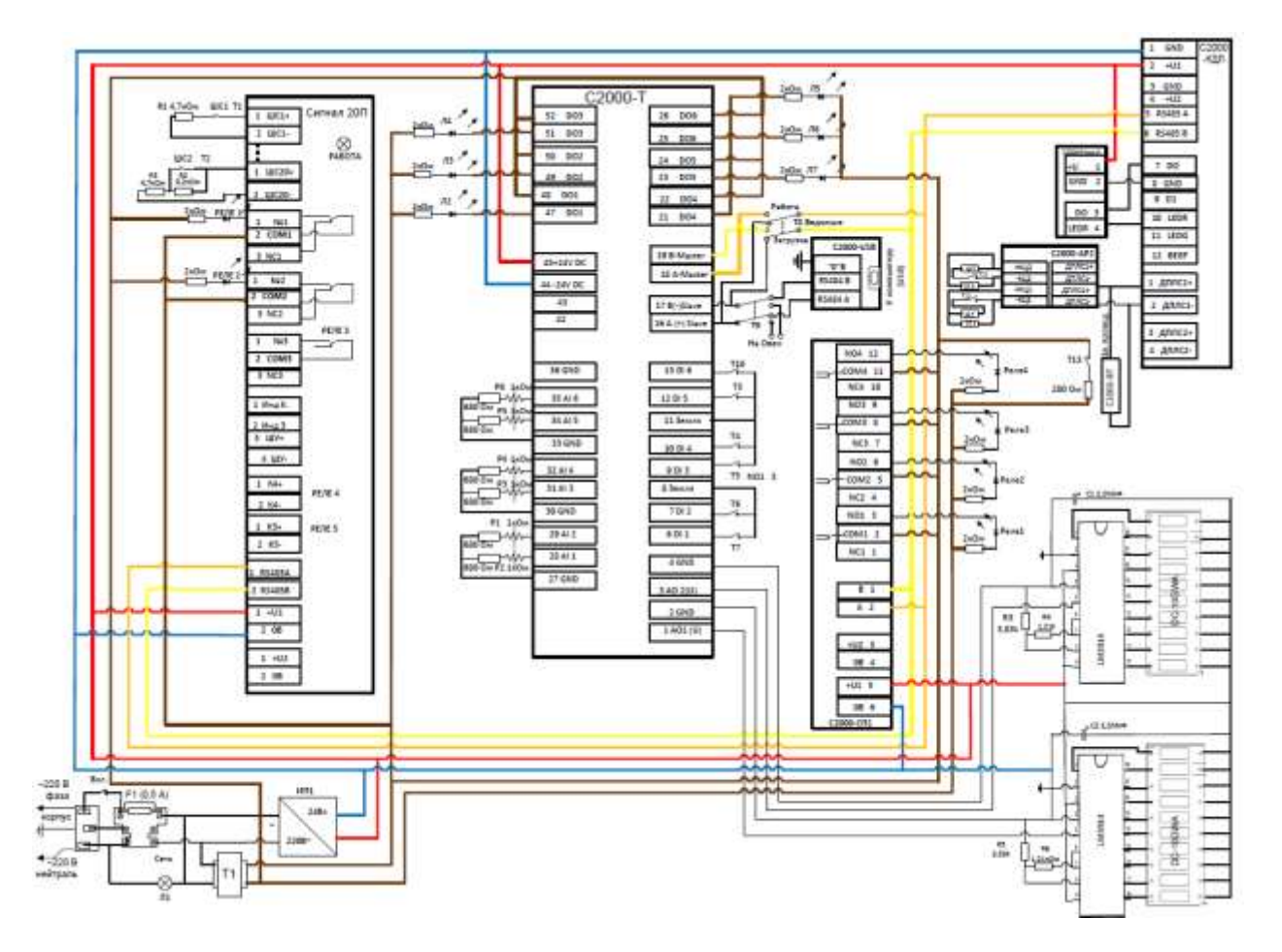

Рис.1. Электрическая схема стенда.

Как видно из схемы, стенд состоит из трансформатора силового питания, необходимого для обеспечения работы дискретных выходов контроллера C2000-T, источника постоянного тока 24В для питания оборудования стенда, контроллера C2000-T, устройств Сигнал 20П, C2000-CП1, C2000-КДЛ с подключенными на его двухпроводную линию устройствами C2000-BT и C2000-AP2, а также считыватель C2000-Proxy-H. Для отображения аналоговых сигналов служит узел с линейными индикаторами. Устройства

Сигнал 20П, С2000-СП1, С2000-КДЛ являются ведомыми по отношению к С2000-Т. Для связи стенда с компьютером используется устройство С2000-USB.

# Программное обеспечение.

Для работы со стендом необходимо загрузить с сайта <u>www.bolid.ru</u> программное обеспечение Orion\_prog, драйвер C2000-USB и ConFigC2000-T v3.01, следуя указаниям по загрузке. Для удобства все программы лежат на рабочем столе, а драйвер уже установлен.

# Работа с конфигуратором С2000-Т.

Соединяем устройство C2000 - USB стенда прилагаемым к нему кабелем с компьютером. Включаем питание стенда. Проверяем подключение C2000-USB: в панели управления компьютера в разделе «Оборудование и звук» выбираем просмотр устройств и принтеров. Наш преобразователь интерфейсов C2000-USB показан там как XR21B1411. Открываем его и в папке «оборудование» видим XR21B1411 USB UART (COM7), т.е. в нашем случае номер COM порта – 7. Заходим в свойства и в Port Settings. Проверяем наличие галочки около RS-485.

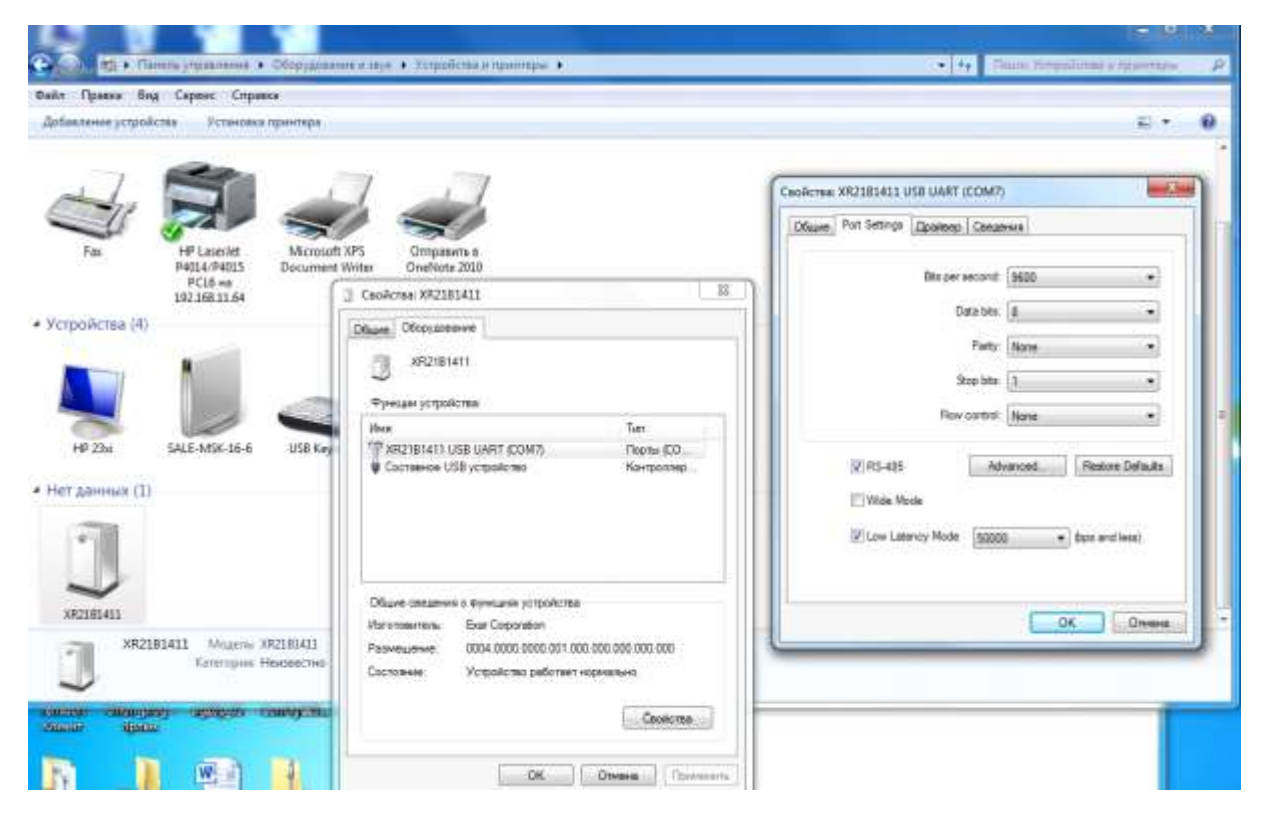

При использовании в качестве макета специального стенда, переводим верхний тумблер нижней панели RS-485 Slave стенда в верхнее положение и нижний – RS-485 Master - в верхнее. При этом все приборы стенда подключаются к C2000-USB в качестве ведомых.

# Запускаем программу Orion\_prog

Запускаем программу Orion\_prog и видим *Адреса* подключенных приборов на шине RS-485- Orion. *Адреса контроллера C2000-T* и других найденных приборов необходимо записать (запомнить), т.к. они будут использоваться при работе с конфигуратором. После этого программу **Orion\_prog необходимо закрыть**, т.к. она занимает используемый нами для подключения стенда СОМ порт.

# Запускаем конфигуратор С2000-Т

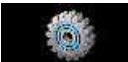

Нажимаем на значок солгоссооот - запускаем конфигуратор С2000-Т.

В соответствии с рекомендациями Руководства пользователя программы Конфигуратор (лежит на рабочем столе), создаем проект нажатием на кнопку в верхнем левом углу панели конфигуратора:

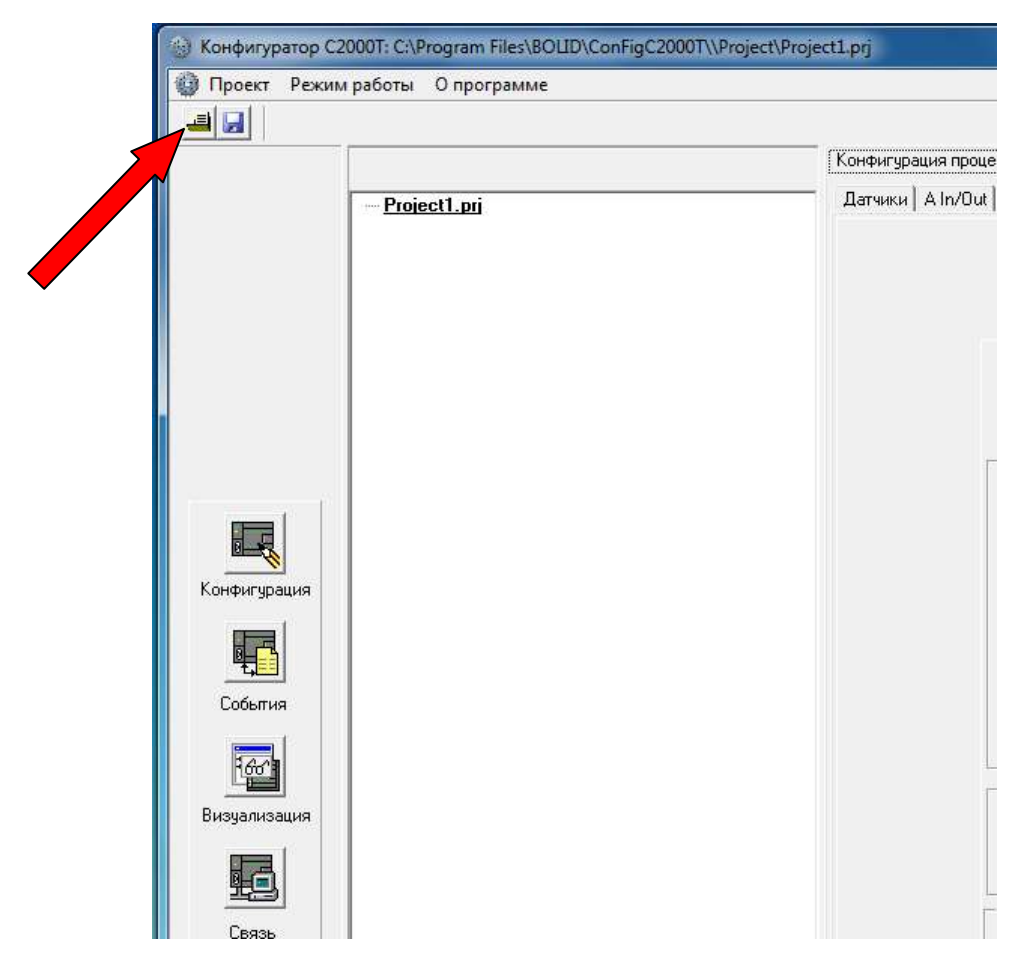

Кликнув правой кнопкой мыши на слове Project1.prj в окне дерева проекта выбираем на появившейся иконке «Добавить С2000-Т одиночный» и устанавливаем параметры связи (номер СОМ порта и Адрес контроллера) через кнопку «Связь» в левой части панели конфигуратора и «Связь» дерева проекта:

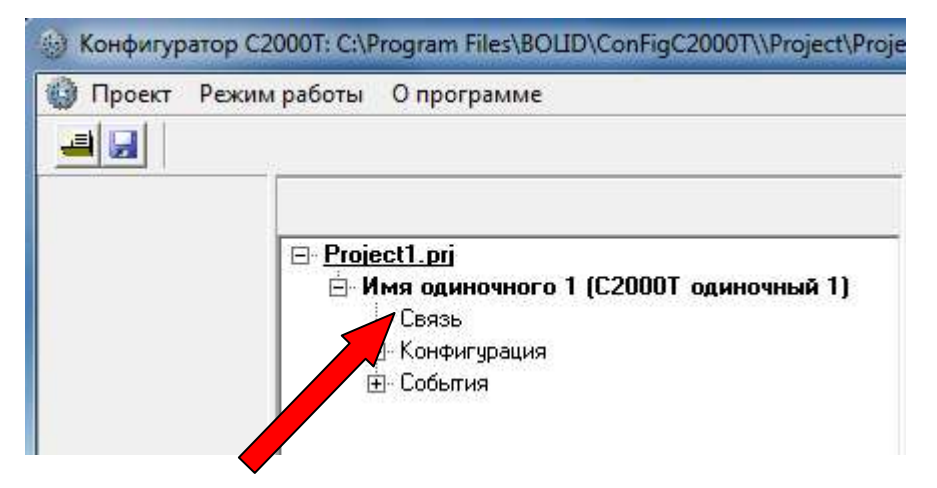

После этого ставим метку на наш контроллер, дважды нажимая на узел контроллера (Имя одиночного 1(C2000T одиночный)) в дереве проекта и подтверждая установку метки. В нижней части панели конфигуратора появится запись (если не видно, то следует развернуть панель на весь экран):

СОМ7 ORION - 10 Конфигурация С2000Т вер.2,01:3, панель вер. 2,01, конфигурация вер. 2,00 Связь установлена 29.02.2016 15:44:01

Теперь связь с контроллером установлена и можно начинать работу с конфигуратором.

| Consequence proportion consequence (Consequence) (Consequence) (Con |            |                                                                                                    |                                                                                                    |                                                                                                    |                                                                                                    |
|----------------------------------------------------------------------------------------------------|------------|----------------------------------------------------------------------------------------------------|----------------------------------------------------------------------------------------------------|----------------------------------------------------------------------------------------------------|----------------------------------------------------------------------------------------------------|
| Image: source of the source of the source                           | ProtectLas | Torney and product the second of Germanical Germanical  | argewir)<br>  Teren Tolucci   Programs   29 apr                                                                                                    | ene   1944   504 † [famous]                                                                                                    |                                                                                                    |
| Non-res       Non-res                                                                                                    |            | 1940 pergence<br>Exception basis ( Kampungary                                                                                                    | ⊂ Велючить так<br>⊂ DB series                                                                                                    | тику "Укравлюние СПВ"<br>положение<br>Токлание<br>Теклание<br>Теклание                                                                                                    | eccape C  213                                                                                                    |
| Bits services         Consequence services         Consequence (18)         Discussion         Consequence (18)         Discussion         Discussion                                                                                                    |            | Koste hal (1902) engree<br>Koste (1907) (200<br>Koste (1947) (200<br>Koste (1947) (200                                                                                                    | Heisarwp.coades<br>000<br>Depensive for tar (11                                                                                                    | от странура странура и укруги бил<br>Пастарона и укруги бил<br>Инанализи и полиции до обрат<br>Начата Гранции бра<br>Начата Гранции братова и от<br>Парагран и ополно прогозору на се                                                                                                    | антана, ()<br>во правена ()<br>100<br>во правена ()<br>100<br>100<br>100<br>100<br>100<br>100<br>100<br>10                                                                                                    |
| Tasket (1)         Tasket (2)         Tasket (2)         Tasket(                                                                                                    |            | Tensing and the interview of the interview of the intervi | F fatture (78                                                                                                    | Bagon A Annound to Touring Barry                                                                                                    | House Tet + (Cap)<br>(** Operators)                                                                                                    |
| Koncouper         Discourse accounce accounce accoun                            |            | Den sectores operations<br>Ensister sugares 4V sponteste<br>Randonauti, UL Benninesk, UL<br>[50] [51]<br>Galacteria, Statigeren, Valanament                                                                                                    | Гаранция инсказание прогремя<br>Гара С Ванен Радоний сел<br>(20 (33)                                                                                                    | Porper compares<br>Phoreen. St. Reveal com<br>Phoreen.com<br>Phoreen.com<br>Nonsector compares phorees<br>T                                                                                                    | Freegue, C. Tody mass, C.<br>1 7400 20<br>2 755 30<br>3 744 20                                                                                                    |
| and the second second                                                                                                    |            | Korower<br>[1/000                                                                                                    | Terresortan E Epone.com                                                                                                    | Tipesents                                                                                                    | · · · · · · · · · · · · · · · · · · ·                                                                                                    |
| -                                                                                                    |            | ProjectLas                                                                                                    | Textering auximplexity investigation of the second second seco | Detect Las         Excelositar resource regions         Conservation descendence passed         Defendence         Defendence <thdefendence< th=""> <thdefendence< th=""> <t< td=""><td>Description representation of the control of the control of the representation of the representation of the represent of the representation of the representation of the repres</td></t<></thdefendence<></thdefendence<> | Description representation of the control of the control of the representation of the representation of the represent of the representation of the representation of the repres |

Стартовая страница конфигуратора имеет следующий вид:

Реализация любого проекта начинается с постановки задачи. Насколько полноценно поставлена задача, настолько и будет реализован проект. Конфигуратор дает возможность воспользоваться одним из имеющихся алгоритмов работы контроллера (тактикой) или написать свой оригинальный алгоритм, используя блок условий и функций.

Проект создан и можно начинать с ним работать, перейдя в правое окно "Конфигурация процесса пользователя".

На первых трех закладках описываются используемые датчики и исполнительные устройства.

Входы и выходы привязаны к конкретным тактикам или используются организации процесса. Если используется стандартная для тактика, необходимо определить, К каким входам И выходам контроллера подключены датчики и исполнительные устройства, обязательные для работы этой тактики. Если такие устройства не будут определены и выбраны в конфигурации, могут возникнуть сложности при настройке. со стандартными конфигурациями необходимо Для работы четкое представление того, как они работают в «живом» оборудовании. В качестве практического примера рассмотрим управление работой систем отопления и горячего водоснабжения.

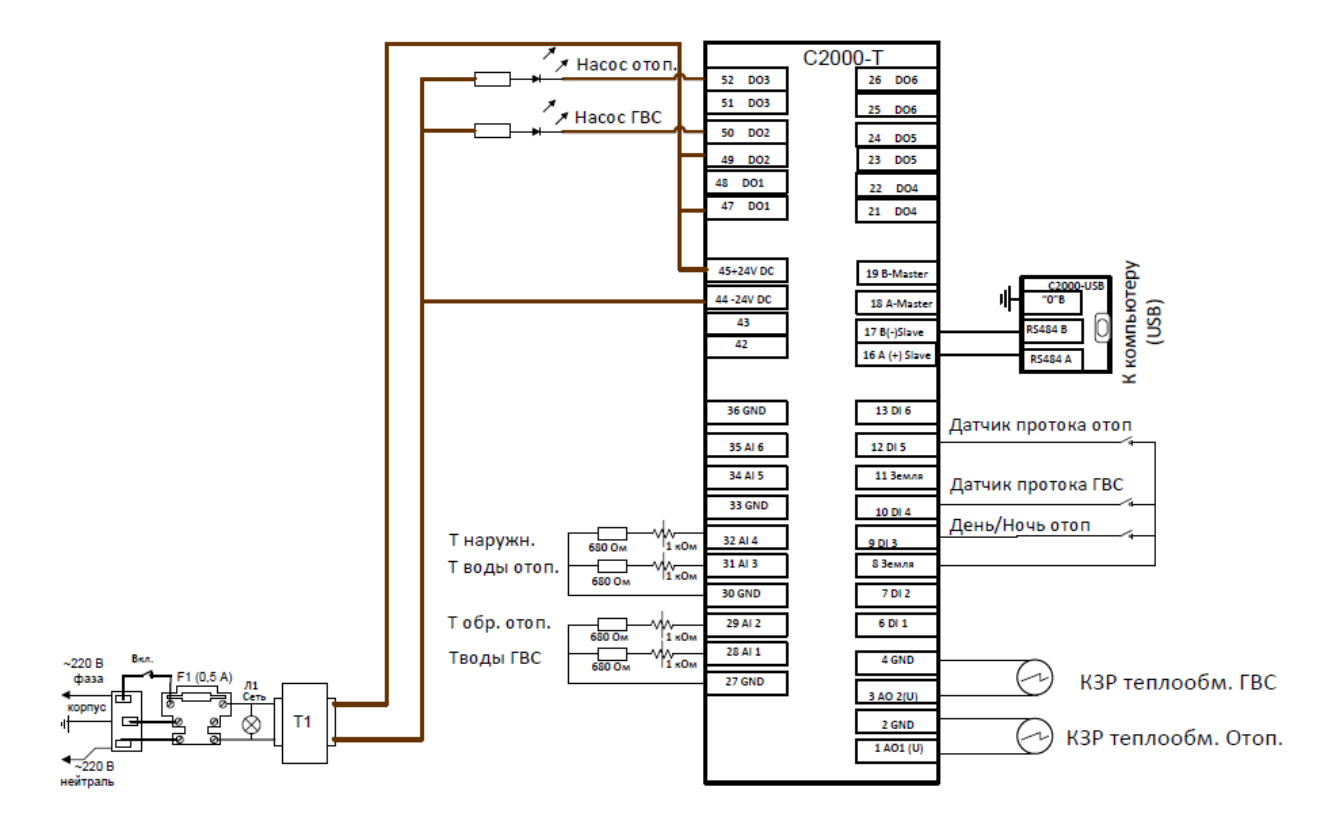

Рис.2. Схема электрическая управления ГВС и отоплением

#### Практические работы.

#### Лабораторная работа 1. Управление системой отопления.

Руководством С2000-Т В соответствии с по эксплуатации АЦДР.421243.001 РЭ при работе в составе системы отопления прибор с помощью датчиков измеряет температуру наружного воздуха (Т<sub>НАР</sub>), температуру обратной воды (T<sub>OB</sub>) и температуру воды для отопления (T<sub>OT</sub>). Используя заложенный в память график зависимости Тот от Тнар, прибор вычисляет необходимое значение ТОТ для данного значения ТНАР и использует его в качестве уставки. Далее, имея измеренное значение Тот и вычисленную уставку, прибор осуществляет ПИД-регулирование положения КЗР для приближения Т<sub>ОТ</sub> к уставке. С изменением температуры наружного воздуха Т<sub>НАР</sub> будет изменяться и вычисленная по графику зависимости уставка.

Переключатель «День/Ночь» принудительно задает ночной режим работы системы отопления. При этом в ночном режиме весь график  $T_{OT} = F(T_{HAP})$  автоматически сдвигается вверх или вниз на величину, заданную при конфигурировании прибора ( $\Delta T1$ ).

Если это задано в Конфигураторе, прибор производит коррекцию уставки отопления на величину  $\Delta T2$  в выходные дни (формирование календаря на 12 месяцев, с отмеченными выходными и праздничными днями, производится только из Конфигуратора и не доступно с клавиатуры в приборе C2000-T исп.01).

Циркуляционный насос, если он включен в конфигурацию, включается зимой и выключается летом. Следует иметь в виду, что вместо насоса может быть подключено какое-либо другое устройство, которое необходимо включать зимой и выключать летом.

Функциональная схема системы отопления выглядит следующим образом:

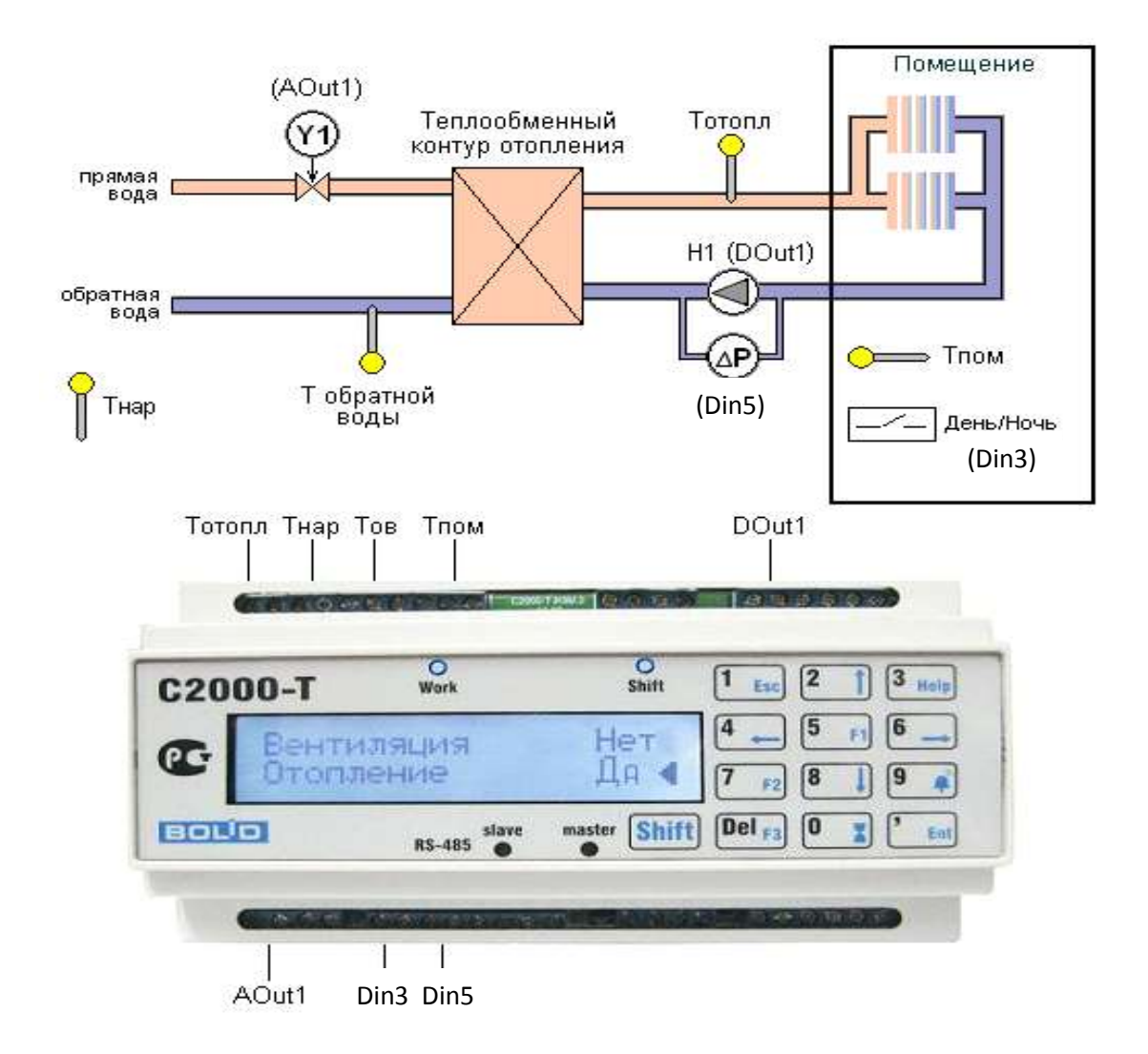

Активизируем тактику СОт и выбираем параметры ПИД-регулятора. Как это сделать:

Ставим галочку «Включить тактику «Управление отоплением». Для того, чтобы конфигурация заработала необходимо выбрать значения коэффициентов ПИД регулятора. Их значение определяется параметрами конкретного помещения и очень полезно ознакомиться С теорией регулирования. Мы проставим некие усредненные величины, которые позволят нам запустить конфигурацию и посмотреть на макете, как она коэффициенты работает. После того, как выбраны нажимаем «Применить» и параметры в окошках будут запомнены в файле конфигурации.

| UL |                                                                                                    | Concernant research in the second | (Carlot In Carlot In Carlo |                                                                                                    |                                                          |  |
|----|----------------------------------------------------------------------------------------------------|-----------------------------------|----------------------------------------------------------------------------------------------------|----------------------------------------------------------------------------------------------------|----------------------------------------------------------|--|
|    | <ul> <li>EDual</li> <li>High Resonances 1 (C2000) Resonant</li> <li>Cone</li> <li>Cone</li></ul> | Barree   Alerbar   Probar   Clif  | tite    (FBC    Januari Robard)                                                                                                    | (Perpension) di reservano ( Obare )                                                                                                    | life e wij Kannangan (                                   |  |
|    |                                                                                                    |                                   | ₩ BK                                                                                                    | почить тактику «Управлен                                                                                                    | не Отехлением"                                           |  |
|    |                                                                                                    |                                   | Torque, C.         Torque, C.           0.         0.           1.         0.           1.         0.           1.         0.           1.         0.           1.         0.           1.         0.                                                                                                    | Point on operation again         Point on operation again         Point of the operation operation again and the operation operation operation again again ag | Haran Children and Annu Annu Annu Annu Annu Annu Annu An |  |
|    |                                                                                                    |                                   | Tater 1 (new result) E                                                                                                    | Aphropan US<br>Materia and an applying a significant of                                                                                                    | Factorian operation (78)                                 |  |
|    |                                                                                                    |                                   | Canar 1 correct & numerican C<br>1/2 0 1 - An<br>Nonportant 1 contrastent C                                                                                                    | (* O)) entropy representation (* av                                                                                                    | and De C Records of F                                    |  |
|    |                                                                                                    |                                   | Am                                                                                                    | Ree                                                                                                    |                                                          |  |
|    |                                                                                                    |                                   |                                                                                                    |                                                                                                    |                                                          |  |

Далее переходим ко входам и выходам – переходим к вкладке датчики и прописываем наши типы датчиков в соответствии со схемой стенда:

|                     |                            | Собственные датчики                                                              |
|---------------------|----------------------------|----------------------------------------------------------------------------------|
| Номер               | Tun                        | Исполнение                                                                       |
| 1                   | TC Ni 1000                 | River + 1000,00 ; 2 × проводная; Влинын = 0.00                                   |
| 2                   | TC Ni1000                  | Risav = 1000.00 : 2 × проводная. В линии = 0.00                                  |
| 3                   | TC Ni 1000                 | River = 1000.00 ; 2-х проводная; Rimenue = 0.00                                  |
| 4                   | TC: Ni 1000                | Rises = 1000.00 ; 2 × проводная: Влания = 0.00                                   |
| 5                   | Нет датчика                |                                                                                  |
| 6                   | Нет дагчака                |                                                                                  |
| Hi<br>Tima<br>To TC | омер дагчика 🛛 🕯<br>атчика | Исполнение<br>Скела<br>Стела<br>Стела<br>Сопротивление<br>стела<br>Сопротивление |

Описываем аналоговые входы и выходы в соответствии со схемой стенда:

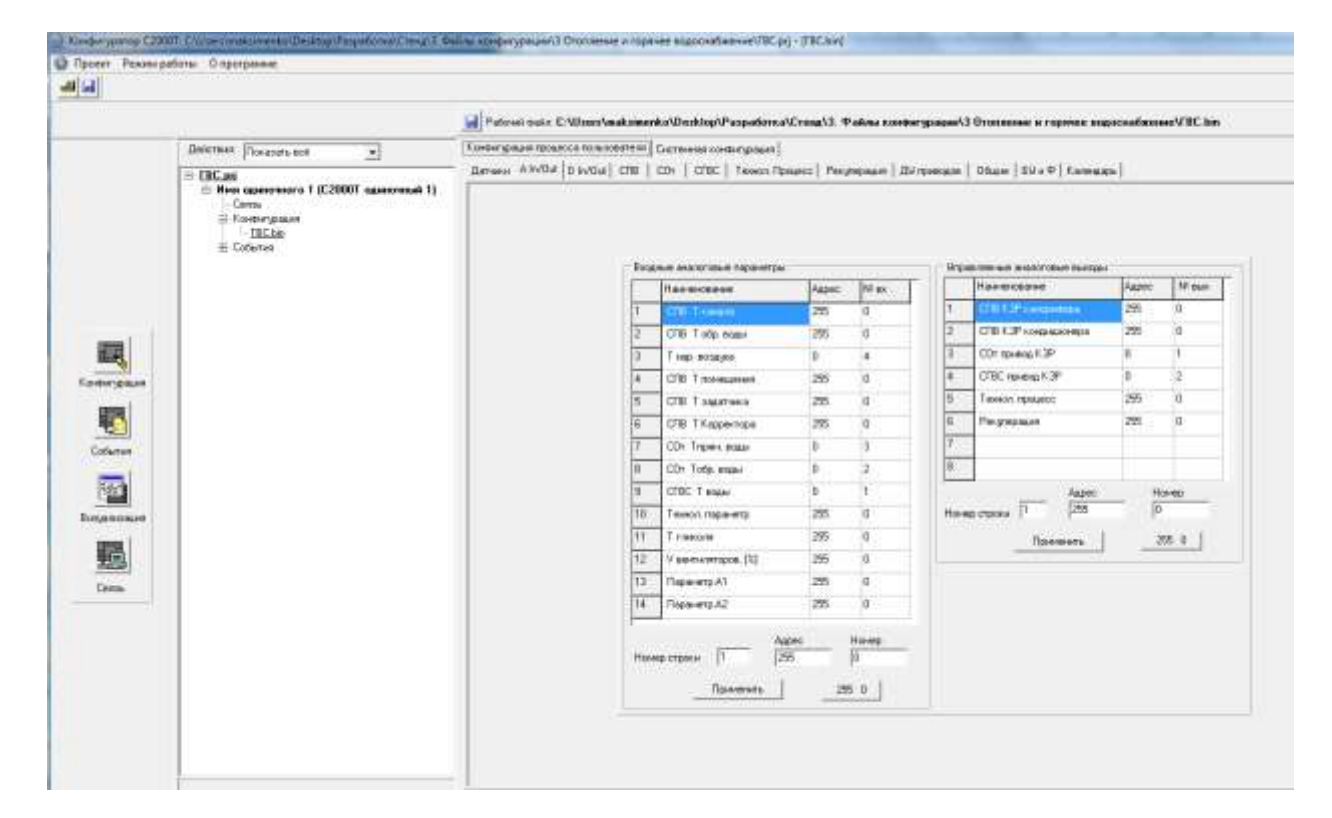

# Теперь конфигурируем дискретные входы в соответствии со схемой стенда:

| Вкод | иние дискретные параметры       |       |       |    | Binpa | вляенчые дикретные выходы       |       | _  |
|------|---------------------------------|-------|-------|----|-------|---------------------------------|-------|----|
| -    | Наченоване                      | Anpec | Nº 84 |    |       | Наизнование                     | Agpec | IN |
| 1    | СПВ Дежурный режин              | 255   | 0     | 13 | 1     | CDB Dpubog wankow (orkp/sakp)   | 255   | 0  |
| 2    | СПВ Актиеный режин              | 255   | 0     |    | 2     | СПВ Привод жалюзи (закр)        | 255   | 0  |
| 3    | СПВ Термостат                   | 255   | 0     |    | 3     | СПВ Вент. ПРИТОЧНЫЙ старт/стоп  | 255   | 0  |
| 4    | СПВ Перелад на возд. фильтре    | 255   | 0     |    | 4     | СЛВ Вент. ПРИТОЧНЫЙ скорость    | 255   | 0  |
| 5    | СПВ Перепад на приточ, вент.    | 255   | 0     |    | 5     | СПВ Вент. ВЫТЯЖНОЙ старт/стоп   | 255   | 0  |
| 6    | СПВ Перепад на вытяхн. вент.    | 255   | 0     |    | 6     | СПВ Вент. ВЫТЯЖНОЙ скорость     | 255   | 0  |
| 7    | СПВ Д. протока калорифера ND    | 255   | 0     |    | 7     | СЛВ Насос Калориф. ОСНОВНОЙ     | 255   | 0  |
| 8    | СПВ. Д. протока калорифера NC   | 255   | 0     |    | 9     | CDB Hacoc Kanopieth, PPE 3EP8H. | 255   | 0  |
| 9    | СПВ Д протока кондиц-а NO       | 255   | 0     |    | 9     | СПВ Насос Конд-ра ОСНОВНОЙ      | 255   | 0  |
| 10   | СПВ Д. протока кондик, а NC     | 295   | 0     |    | 10    | CTIB Hacoc Kong pa PPE 3EPBH.   | 255   | ŋ  |
| 11   | СОт Принуцительно Ночь          | 0     | 3     |    | 11    | СПВ Обогрев жалозн              | 255   | 0  |
| 12   | СОт Д. протока NO               | 0     | 5     |    | 12    | COT Hacoc OCHOBHOR              | 0     | 3  |
| 13   | СОт Д. протока NC               | 255   | 0     |    | 13    | CDr Hacoc PE 3EP8HЫЙ            | 255   | 0  |
| 14   | CEBC JL INFORMATING             | 0     | 4     |    | 14    | ETBC Haros DCH09HDM             | 0     | 2  |
| 15   | CF8C Д протока NC               | 255   | 0     |    | 15    | СГВС Насос РЕЗЕРВНЫЙ            | 255   | 0  |
| 16   | Аварыя рекулератора             | 255   | 0     |    | 16    | Buoog 3www./flero               | 255   | 0  |
| 17   | Д. обмера, трубчатого рекуп-ра  | 255   | 0     |    | 17    | Выход День/Ночь                 | 255   | 0  |
| 18   | СПВ Конт. Датч. жалкови открыты | 255   | 0     |    | 18    | Выхор "Авария"                  | 255   | 0  |
| 19   | СПВ Конт. Датч. жалкозы закрыты | 255   | 0     |    | 19    | Грязный фильтр                  | 255   | 0  |
| 20   | СПВ Контроль РИПа               | 255   | 0     |    | 20    | СПВ Насос рекулератора          | 255   | 0  |
| 21   | Счётчик, импадьсов NF1          | 255   | 0     |    | 21    | ШИМ 1-1                         | 255   | 0  |
| 22   | Счётчик интульсов №2            | 255   | 0     |    | 22    | ШИМ 1-2                         | 295   | Ð  |
| 23   | Счётчик, импульсар №3           | 255   | 0     |    | 23    | ШИМ 1-3                         | 255   | D  |
| 24   | Diervan avergescos NH4          | 255   | 0     |    | 24    | Выход на Исп. Устройство 1      | 255   | 0  |

# Нажимаем «Применить».

**Теперь необходимо Записать в прибор нашу конфигурацию**. Выбираем файл конфигурации в дереве проекта, кликаем правой кнопкой мыши, сохраняем в файл, а затем записываем в прибор.

| Deicr    | not Income                                              |                                  | Hattresi       | point C:\Users\makaim   | anko\Desktop\P                                                                                                 | aspa6ors.e\Cruig | ADD Comment                 | (Provide and and a second |                 |
|----------|---------------------------------------------------------|----------------------------------|----------------|-------------------------|----------------------------------------------------------------------------------------------------|------------------|-----------------------------|---------------------------|-----------------|
| Deech    | man 10 as an an a                                       |                                  |                |                         | the second second second second second second second second second second second second second second second s |                  | Course of the second second | AT BREAK AND ADDRESS      | a ceere2311 bir |
| Litt Par | and how work work                                       | -                                | Fineber spinge | п процеска пользователя | Garreneran vores                                                                                               | organie]         |                             |                           |                 |
| 10.3     | 8.00<br>н Ини настера Т (С20<br>— Секе<br>т Колдонураан | 001 Macreel                      | - Aren   A     | wow] D Iwby   Che       | CO+   CFBC                                                                                                    | Teorer Power:    | Pergrapagan                 | ЛУ преводов               | Обше   Б¥нФ     |
|          | III Cotemer                                             | Счатать из прибор                | - 1            |                         |                                                                                                    |                  |                             |                           |                 |
|          |                                                         | Renovana a republico             |                |                         |                                                                                                    |                  |                             |                           |                 |
|          |                                                         | Отерыть файн<br>Сперанить файн к | H              |                         |                                                                                                    | 1                |                             | Собственны                | e marsee        |

**Производим сброс контроллера в окне «Системная конфигурация».** Проверяем **Адрес** прибора и нажимаем сброс прибора. Теперь наша конфигурация прописана в контроллере.

Если тумблеры датчиков протока стоят в закрытом положении контроллер будет диагностировать это как аварию и включать сирену. Выключить сирену можно только сбросом по питанию. Поэтому эти тумблеры необходимо установить в открытое состояние.

**Открываем «Визуализацию» конфигуратора** и активизируем используемые нами входы и выходы.

После нажатия на «Старт» можно наблюдать отработку тактики при изменении температурных параметров. После калибровки В соответствующих окнах появятся значения, отображающие состояние наших входов и выходов а на графике начнут отображаться изменения состояния аналоговых входов. Если теперь изменять значение температуры воды в системе отопления, мы увидим плавное изменение с задержкой напряжения на аналоговом выходе управления запорно-регулирующим клапаном системы отопления. Это соответствует отработке тактики поддержания температуры Тпом.

| Const<br>Const<br>Co | lacted)  | fer some celler | a (1999)   |          | Danks care |            |            | Letring  | a 100031  |                  |
|----------------------------------------------------------------------------------------------------|----------|-----------------|------------|----------|------------|------------|------------|----------|-----------|------------------|
| ill Cathoniel                                                                                                    | *        | 00000           | 10/01/01   |          | 10.01.01   | 10 CE.2511 |            | 100.52   | 1828101   |                  |
|                                                                                                    |          | 111022          | -          | 11000    | 10000      | 10.50      | #500       | theoret- | 100001    | A 844            |
|                                                                                                    |          | ÷.              | ak den     | 1 and    | in an      | Ne stell   |            |          | millo!    |                  |
|                                                                                                    | 30<br>74 |                 | TE SUITE   | 11000    | Deput      | TEDOGI.    |            |          | 19101.101 | P 000<br>P 000   |
|                                                                                                    | 12<br>30 | ain (B)         | 1630101    | Lineo at | 7 mante    | de parti   | 活的目的。      | (BODB)   | 1000400   | p (00)           |
|                                                                                                    | 70<br>16 |                 | - Indiates | -        | TRACE      | 6 1        |            |          | -1006101  | P 100            |
|                                                                                                    |          | and the         | 100000     | 115512   | man        | 1000       | noutri     | 1000     | 11124107  | Portog II manage |
|                                                                                                    | 10       | elistrics;      | 165081     | -        | (inst)o    | a vidi     | 當るに出       | motodi   | IBBC(D)   |                  |
| 8                                                                                                    | 1        | 200             |            | 40.0     | 14500      | HENVE:     | 道中国        | -        | ROUK!     |                  |
|                                                                                                    | 12       | 0121,525        | Neppin     | 10000    | moye       | May        | (0000010)  | 10.00    | 1000000   |                  |
|                                                                                                    | :        | 00000           | uspiliti.  | lann, ei | N          | Andan      | - minimi   | Westign: | (moun)    |                  |
|                                                                                                    | 7        | 17101           | -          | 11111    | 1          | No.        | the second | -        | -         |                  |

Если работа контроллера соответствует тактике, демонстрируем результат преподавателю, давая необходимые пояснения.

# Вопросы к лабораторной работе «Управление системой отопления».

- Как осуществляется активизация выбранной стандартной тактики?
- К каким входам и выходам контроллера приписываются датчики и исполнительные устройства?
- Как происходит сохранение конфигурационных файлов проекта?
- Как происходит запись конфигурационных файлов проекта в контроллер?
- После каких действий тактика активизируется в контроллере?
- Как считать конфигурацию, записанную в памяти контроллера?
- Покажите и обоснуйте заполнение закладки «Датчики»
- Покажите и обоснуйте заполнение закладки «A In/Out».
- Покажите и обоснуйте заполнение закладки «D In/Out».
- Покажите и обоснуйте заполнение закладки «СОт»

## Лабораторная работа 2. Управление системой горячего водоснабжения.

В соответствии с Руководством по эксплуатации С2000-Т АЦДР.421243.001 РЭ при работе в составе системы горячего водоснабжения горячего водоснабжения прибор с помощью датчика измеряет температуру подаваемой воды (ТГВС) и, регулируя положение КЗР, поддерживает её значение соответствующим заданной уставке. Циркуляционный насос, если он включен в конфигурацию, включается зимой и выключается летом. Следует иметь в виду, что вместо насоса может быть подключено какое-либо другое устройство, которое необходимо включать зимой и выключать летом.

Функциональная схема системы горячего водоснабжения выглядит следующим образом:

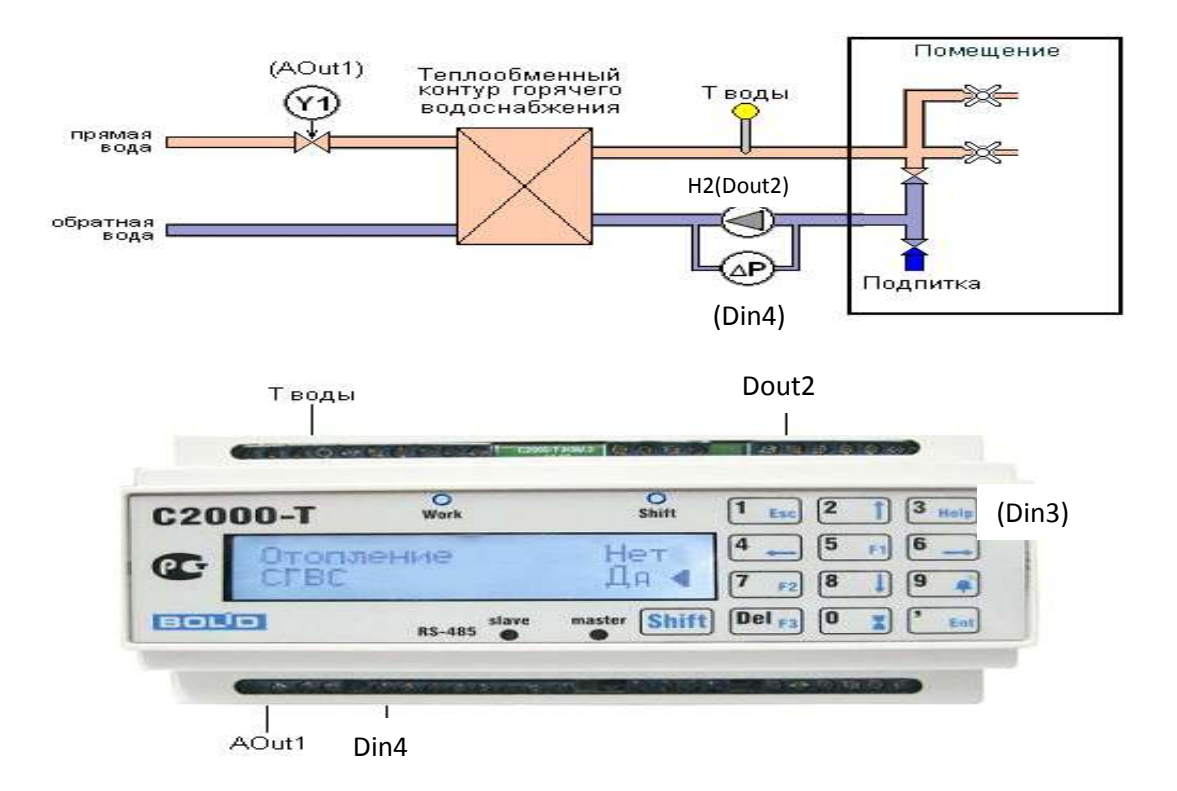

**Чтобы сконфигурировать тактику управления системой горячего** водоснабжения выбираем вкладку СГВС:

| Действик Показать вой 💌                                                                                                    | Коннинурация процесса пользователя Систехная коннигурация                                                                                                    |
|----------------------------------------------------------------------------------------------------|----------------------------------------------------------------------------------------------------|
| E- FBC.pri                                                                                                    | Датмен А In/Out D In/Out CRB COr CRC Технол Процесс Рекулерация ДУ приеходов Общие БУ и Ф Календарь                                                                                                    |
| IC DELED<br>Here againstance 1 (C20001 againstand 1)<br>Content you are<br>Content you are<br>Content you are<br>Content of the second of the second | Включить тактику "Управление ГВС"<br>тентератураводы для ГВС, С 40.0           ПИД регулятора         Нач. нетер.<br>окобе           Козф ПРОП         2.00           Козф ПРОП         2.00           Козф ДИФ         0.00           Пременть         1а.21) |

Активизируем тактику СГВС и выбираем параметры ПИД-регулятора.

Выбираем необходимые нам аналоговые и дискретные датчики, описанные на функциональной схеме и в описании работы тактики, ставим их в соответствие со входами, а исполнительные устройства – с выходами контроллера, аналогично тому, как это делалось в Лабораторной работе №1.

Сохраняем проект и записываем конфигурационный файл в контроллер. Производим сброс контроллера, в результате которого происходит запись конфигурационного файла в память контроллера.

Открываем «Визуализацию» конфигуратора и активизируем используемые нами входы и выходы. После нажатия на «Старт» можно наблюдать отработку тактики при изменении температурных параметров.

Пронаблюдать результаты работы тактики можно, как и в случае с системой отопления, на индикаторах стенда или на экране визуализации конфигуратора. В данном случае мы изменяем Тводы в системе горячего водоснабжения. При снижении этой температуры в соответствии с тактикой управления ГВС будет открываться клапан подачи горячей воды на теплообменник, что отражается в виде увеличения напряжения на соответствующем аналоговом выходе контроллера:

Если работа контроллера соответствует тактике, демонстрируем результат преподавателю, давая необходимые пояснения.

Вопросы к лабораторной работе 2.

- Какую вкладку конфигуратора необходимо активизировать для управления работой горячего водоснабжения?
- Покажите и обоснуйте заполнение закладки «Датчики»
- Покажите и обоснуйте заполнение закладки «A In/Out».
- Покажите и обоснуйте заполнение закладки «D In/Out».
- Покажите и обоснуйте заполнение закладки «СГВС».
- Как в конфигураторе выставляется номер СОМ порта?
- Как в конфигураторе выставляется номер прибора на шине RS-485?
- Зачем устанавливается метка?
- Зачем нужны датчики протока?
- На какие входы подключаются датчики протока?

#### Лабораторная работа 3. Управление ведомыми приборами.

При работе в составе системы управления инженерным оборудованием объекта возникает необходимость обеспечить часто включение устройства, подключенного прибору С2000-СП1, исполнительного к являющегося ведомым, при срабатывании одного из шлейфов прибора Сигнал-20П, также являющегося ведомым контроллера С2000-Т. Рассмотрим пример срабатывания одного из дискретных выходов на С2000-Т и запуска реле на С2000-СП1 по срабатыванию шлейфа на приборе Сигнал-20 или на дискретном входе С2000-Т.

Функциональная схема системы управления нагрузками для данного случая выглядит следующим образом:

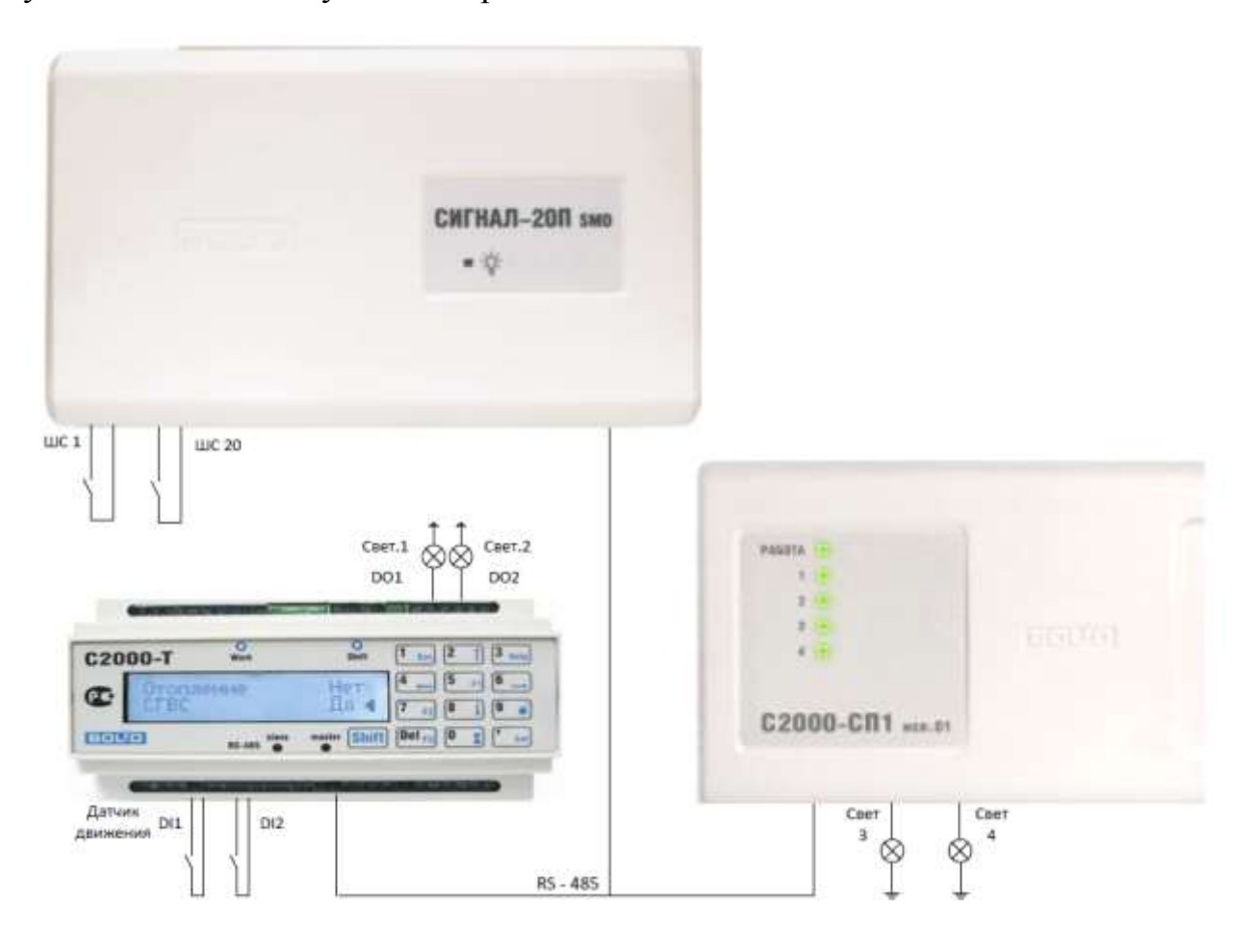

В соответствии с приведенной схемой срабатывание шлейфа ШС1 прибора Сигнал-20П вызывает включение нагрузки Свет 1 контроллера С2000-Т, срабатывание шлейфа ШС20 прибора Сигнал – 20П вызывает включение нагрузки Свет3 прибора С2000-СП1. Срабатывание датчика движения на первом дискретном входе контроллера С2000-Т вызывает включение нагрузки Свет2 на втором дискретном выходе контроллера С2000-Т, а срабатывание датчика на втором дискретном входе контроллера С2000-Т вызывает включение нагрузки Свет4 прибора С2000-СП1. Чтобы сконфигурировать тактику системы управления нагрузками воспользуемся блоком условий. Сначала опишем ведомые устройства в конфигураторе: открываем конфигуратор и создаем новый проект:

| Проект Режил | иработы Опр | рограмме                                                                                                    |                  |
|--------------|-------------|----------------------------------------------------------------------------------------------------|------------------|
|              |             |                                                                                                    | Рабочий файл:    |
|              | Действи:    | <ul> <li>Показать всё</li> <li>Добавить С2000Т мастер</li> <li>Добавить С2000Т ведомый</li> <li>Добавить С2000Т одиночный</li> </ul> | Конфигурация про |

На вкладке Общие задаем ведомые устройства:

| Дата [д.м.]         Время [ч.м.]           Начало лета         03.05. ▼         7.00. ÷           Дата [д.м.]         Время [ч.м.]           Начало зимы         01.09. ▼         7.00. ÷ | Время (ч.м.)<br>Начало дня 77.00: —<br>Время (ч.м.)<br>Начало ночи 19:00: — | Задержка контр<br>ПЦА             | золя датчиков протока, се<br>П№1 напряжение от 2 до<br>П№2 напряжение от 2 до | к 3<br>10 В<br>10 В |   |
|----------------------------------------------------------------------------------------------------|-----------------------------------------------------------------------------|-----------------------------------|-------------------------------------------------------------------------------|---------------------|---|
| Контроль перегрузки ЦАПа №1<br>МАХ % МАХ время, сек<br>Г 1 50 30                                                                                                    | Ведомые<br>При<br>Адрес (1127)                                              | боры, подключенные<br>Тип прибора | в качестве ВЕДОМЫХ<br>Чётность:                                               | Скорость            |   |
|                                                                                                    | 4                                                                           | 2000 - CF11 (3)                   | 10 бит/1 стоп                                                                 | - 9600              | 1 |
| Контроль перегрузки ЦАПа №2                                                                                                    | 6                                                                           | Сигнал-20П (2)                    | 10 бит/1 стоп                                                                 | 9600                | - |
|                                                                                                    |                                                                             | leт                               | 10 бит/1 стоп                                                                 | 9600                | - |
| 100                                                                                                    |                                                                             | fer                               | 10 бит/1 стоп                                                                 | 9600                | - |
| Ксэффициенты для                                                                                                    |                                                                             | ler                               | 10 бит/1 стоп                                                                 | 9600                | - |
| счетчиков КДЛ-АСР2                                                                                                    |                                                                             | ler.                              | 10 бит/1 стоп                                                                 | 9600                |   |
| Счетчик 1, К = [1,0000                                                                                                    |                                                                             | ler                               | 10 6vr/1 cron                                                                 | 9600                | - |
| Счетчик 2, К = 1,0000                                                                                                    |                                                                             | ler                               | 10 бит/1 стоп                                                                 | 9600                | - |
| Счетчник 3, К = 1.0000<br>Счетчник 4, К = 1.0000                                                                                                    | Добавить пр<br>Сигнал-20П                                                   | лбор<br>  C2000-CП1   C2          | 000-КДЛ   Сигнал-10                                                           | C2000-T             |   |
|                                                                                                    | SKBT                                                                        | Toshiba D                         | Janfoss Удалить по                                                            | оследний            |   |
| Применить                                                                                                    | Коли                                                                        | чество попыток связ               | и с ведомым 3                                                                 |                     |   |

На вкладке дискретных входов и выходов задаем входы и выходы ведомых устройств:

| -   | Ittem and a second             | Arres | The su | Tr. |     | Ittermentation                 | 14 about | T Mr. |
|-----|--------------------------------|-------|--------|-----|-----|--------------------------------|----------|-------|
| -   | COR II amateria a southan a NO | 2005  | 14- 04 | 1   | -   | CDP Marie Kara as OCHORHOR     | 200      | 0     |
| 10  | COD B assessment and the       | 200   |        |     | 10  | COD Massa Kara sa DDC 9000M    | 100      | a     |
| 11  | COr Downey menus How           | 200   | 10     |     | 10  | CHE RECORDER PERFECTOR         | 200      | 1     |
| 12  | COn () another NO              | 200   | 0      |     | 12  | COs Harriss OCHORHOR           | 220      | 0     |
| 12  | COr D montor a NC              | 200   | 0      |     | 12  | CONTRACTOR OF SERVICE          | 200      | 0     |
| 14  | CCPC_0_persona NO              | 200   | 0      |     | 1.0 | CCRC Harris OCHORHOR           | 200      | 0     |
| 16  | CIEC 2 Personal NC             | 200   | 0      |     | 14  | CERC Using OF SERVILIO         | 200      | 0     |
| 10  |                                | 200   | 0      |     | 10  | Burg Date/Orea                 | 200      | 0     |
| 17  |                                | 2405  | 0      |     | 17  | Report Republication           | 255      | 0     |
| 10  | CDD Form Rame and the period   | 200   | 0      |     | 10  | Busing "Again at"              | 200      |       |
| 10  | COR Kow Barry warrow party ray | 366   | 0      |     | 10  | Francis August                 | 366      | 0     |
| 20  | СПВ Контор РИПа                | 200   | 0      |     | 20  | CTR Harde decompany            | 395      | 0     |
| 21  | Calman wanter con Nit          | 255   | 0      |     | 21  | 100904 1-1                     | 255      | 0     |
| 22  | California uniformation NF2    | 255   | 0      | -   | 22  | 00001.2                        | 295      | n     |
| 23  | Coliman unmanican NF3          | 265   | 0      |     | 23  | BMM 1.3                        | 255      | 0     |
| 24  | Cairrain memory on NM          | 285   | 0      |     | 24  | Reason as Mon Sigmoligned 1    | 0        | 1     |
| 25  | COB man DOXAP                  | 255   | 0      |     | 26  | Bernon wa Mon. Victoria Cano 2 | 0        | - 6   |
| 100 | Dapasem D1                     | 0.00  | 1      |     | 26  | Brann wa Mon. Homoirmo 3       | 4        | 1     |
| 27  | Парачито В2                    | 0     | 2      |     | 27  | Bussed wallier, Verposition 4  | 4        | 2     |
| 28  | Параметр 03                    | 6     | 1      |     | 28  | Въжов на Исл. Четройство 5     | 4        | 3     |
| 29  | Паражето П4                    | 6     | 20     |     | 29  | Barron wa Mon Monnaioran 6     | 4        | 4     |
| 30  | Парамето 85                    | 8     | 3      |     | 30  | Reway we Mon. Hotoglictery 7   | 255      | 0     |
| 31  | Парачето DS                    | 295   | 0      |     | 31  | Busson wa Mon. Memoniermo 8    | 255      | 0     |
|     | Danmarro 07                    | 255   | 0      | -01 | 20  | Reason we Mon. HomoBoteo 9     | 255      | 0     |

В блоке условий описываем тактику взаимодействия входных и выходных параметров. Дискретные датчики и шлейфы ведомых устройств, описанные на функциональной схеме и в описании работы тактики, ставим в соответствие со входами, а исполнительные устройства и реле ведомого С2000-СП1 – с выходами контроллера.

| Bias                 | Dreepassa 1                                                                                              | Операна 2                                                                                                    | Выжад                                                                                                    | Shark IF                                                                                                    | 3Han ELSE                                                                                                    | 3aerese tot                                                                                                    | Texa / On3                                                                                                    | Темил                                                                                                    | 3adeptera.                                                                                                    | Дасть                                                                                                    |
|----------------------|----------------------------------------------------------------------------------------------------|----------------------------------------------------------------------------------------------------|----------------------------------------------------------------------------------------------------|----------------------------------------------------------------------------------------------------|----------------------------------------------------------------------------------------------------|----------------------------------------------------------------------------------------------------|----------------------------------------------------------------------------------------------------|----------------------------------------------------------------------------------------------------|----------------------------------------------------------------------------------------------------|----------------------------------------------------------------------------------------------------|
| если 01 Разен 02     | Sell / 1                                                                                                 | 1                                                                                                    | self / D2                                                                                                    | 1 p2                                                                                                    | 0 p2                                                                                                    | HET                                                                                                    |                                                                                                    |                                                                                                    | 1                                                                                                    | 1                                                                                                    |
| есля 01 Разен 02     | Self / 2                                                                                                 | 1                                                                                                    | 4/D2                                                                                                    | 1 p2                                                                                                    | 0 p2                                                                                                    | нет                                                                                                    | a.).                                                                                                    | •3                                                                                                    | 4                                                                                                    | +                                                                                                    |
| ecni D1 Pasei 02     | 6/1                                                                                                    | 1                                                                                                    | nell / D1                                                                                                    | 1 p2                                                                                                    | 0 p2                                                                                                    | 1487                                                                                                    | e ;                                                                                                    | <b>5</b> 3                                                                                                    | +                                                                                                    | +                                                                                                    |
| если 01 Расен 02     | 6/20                                                                                                    | 1                                                                                                    | 4/D3                                                                                                    | 1 p2                                                                                                    | 0 p2                                                                                                    | HOT                                                                                                    | ÷-                                                                                                    | •                                                                                                    | +                                                                                                    | +                                                                                                    |
| Her                  | 150                                                                                                    | 2.5                                                                                                    |                                                                                                    | 1 R                                                                                                    | +                                                                                                    | • <u>.</u>                                                                                                    | <b>8</b> 5                                                                                                    | 53 C                                                                                                    | +                                                                                                    | *                                                                                                    |
| Her                  |                                                                                                    |                                                                                                    | +                                                                                                    |                                                                                                    | 4                                                                                                    | +                                                                                                    |                                                                                                    | ÷.                                                                                                    | +                                                                                                    | -                                                                                                    |
|                      | 10 C                                                                                                    | ( t                                                                                                    | 1107                                                                                                    | 10 C                                                                                                    | (t).                                                                                                    | 306                                                                                                    | () (                                                                                                    | 10)                                                                                                    | *                                                                                                    | +                                                                                                    |
|                      | - <b>*</b>                                                                                               | 15                                                                                                    | 940T                                                                                                    | · •                                                                                                    | ÷.                                                                                                    | HET                                                                                                    | 50                                                                                                    | •                                                                                                    | ÷                                                                                                    | -                                                                                                    |
|                      | (a)                                                                                                    | 4                                                                                                    | 4407                                                                                                    | ( e).                                                                                                    | 4                                                                                                    | HET                                                                                                    | 27                                                                                                    | 10 C                                                                                                    |                                                                                                    | 1                                                                                                    |
|                      | 1.1                                                                                                    | +                                                                                                    | 1107                                                                                                    | 10                                                                                                    | ÷)                                                                                                    | HOT                                                                                                    | ÷ :                                                                                                    | 101 C                                                                                                    | 8                                                                                                    | *                                                                                                    |
|                      |                                                                                                    | 4                                                                                                    | **577                                                                                                    | 18                                                                                                    | +                                                                                                    | HET                                                                                                    | ÷.                                                                                                    | 81.                                                                                                    | -1+                                                                                                    | +                                                                                                    |
|                      | 10                                                                                                    | 1                                                                                                    | ++81                                                                                                    | 1 <b>6</b> 9                                                                                                    | +                                                                                                    | 1407                                                                                                    | 3                                                                                                    | ÷.                                                                                                    | 15                                                                                                    | 1                                                                                                    |
|                      |                                                                                                    | 1                                                                                                    | HER                                                                                                    |                                                                                                    | +                                                                                                    | HOF                                                                                                    | *                                                                                                    | •                                                                                                    | +                                                                                                    |                                                                                                    |
|                      |                                                                                                    | 4                                                                                                    | 1997                                                                                                    | £2                                                                                                    | ÷.                                                                                                    | HET                                                                                                    | ÷.                                                                                                    | •2                                                                                                    | *                                                                                                    | +                                                                                                    |
|                      |                                                                                                    | *                                                                                                    | HET                                                                                                    | 1.1                                                                                                    | († )                                                                                                    | 1961                                                                                                    | 5.)                                                                                                    | 53                                                                                                    | +                                                                                                    | 1                                                                                                    |
|                      | +* 0                                                                                                    | ÷                                                                                                    | 1101                                                                                                    | +0                                                                                                    | +.                                                                                                    | нет                                                                                                    | ÷.                                                                                                    | F.1                                                                                                    | *                                                                                                    | +                                                                                                    |
|                      | 153                                                                                                    | 1                                                                                                    | 1957                                                                                                    | 151                                                                                                    | +                                                                                                    | HIT                                                                                                    | <b>3</b> 5                                                                                                    | 10 C                                                                                                    |                                                                                                    | *                                                                                                    |
| мер строки Ви<br>Гео | 1. условия или Ф<br>пи 01. Расон 02                                                                      | рецен<br>                                                                                                    | inepan <u>a</u> 1<br>apec N<br>1 1                                                                                                    | <u>84/66#</u>                                                                                                    | Операна 2<br>(2 - че<br>Часло<br>1.00                                                                                                    | cno                                                                                                    | Выбор сынад<br>Адрес 34<br>0 1<br>1<br>N сынада 34<br>2 0<br>1                                                                                                    | a<br>karankus IF<br>karankus ELS<br>km suuvaaa                                                                                                    | Приоритет<br>[2<br>[2                                                                                                    | Samacan<br>ycrosser                                                                                                    |
| 1                    | рименьть                                                                                                 |                                                                                                    |                                                                                                    |                                                                                                    | 1.000                                                                                                    |                                                                                                    | C A                                                                                                    | φD                                                                                                    | CHET                                                                                                    |                                                                                                    |
|                      | есля 01 Разен 02<br>есля 01 Разен 02<br>есля 01 Разен 02<br>есля 01 Разен 02<br>нет<br>Нет<br>Нет<br>Нет | нар строки<br>Вид условиться от<br>воля 01 Разен 02<br>Sel / 1<br>есля 01 Разен 02<br>Sel / 2<br>Sel / 2 | тер строки<br>Вид. условия или Фрекция<br>Прани 02<br>Self / 2<br>Self / | тер строки<br>Вид условия иле сункции<br>нер строки<br>Вид условия иле сункции<br>Вид условия иле сункции<br>Вид условия иле сункции<br>Гранен 02<br>Вид условия иле сункции<br>Сперана 1<br>Сперана 1<br>СПЕР<br>СПЕР<br>СПЕР<br>СПЕР<br>СПЕР<br>СПЕР<br>СПЕР<br>СПЕР<br>СПЕР<br>СПЕР<br>СПЕР<br>СПЕР<br>СПЕР<br>СПЕР<br>СПЕР<br>СПЕР<br>СПЕР<br>СПЕР<br>СПЕР<br>СПЕР<br>СПЕР<br>СПЕР<br>СПЕР<br>СПЕР<br>СПЕР<br>СПЕР<br>СПЕР<br>СПЕР<br>СПЕР<br>СПЕР<br>СПЕР<br>СПЕР<br>СПЕР<br>СПЕР<br>СПЕР<br>СПЕР<br>СПЕР<br>С | нат         открыти и водани и поска 01 Раски 02         Self / 1         1         self / D2         1 p2           если 01 Раски 02         Self / 1         1         self / D2         1 p2           если 01 Раски 02         Self / 2         1         4 / D2         1 p2           если 01 Раски 02         Self / 2         1         4 / D2         1 p2           если 01 Раски 02         S / 20         1         4 / D3         1 p2           если 01 Раски 02         S / 20         1         4 / D3         1 p2           Her         -         -         -         -         -           Her         -         -         -         -         -         -           Image:         -         -         -         -         -         -         -         -         -         -         -         -         -         -         -         -         -         -         -         -         -         -         -         -         -         -         -         -         -         -         -         -         -         -         -         -         -         -         -         -         -         -         - </td <td>Нат         Старина / Старина / С</td> <td>Вана         Поперана / 1         Поперана / 2         Пенека         Динек и         Пенека         Динек и         Пенека         Динек и         Пенека         Динек и         Пенека         Динек и         Пенека         Динек и         Пенека         Динек и         Пенека         Динек и         Пенека         Динек и         Пенека         Динек и         Пенека         Динек и         Пенека         Пенека<td>Нат         Отврам, Г         Отврам, Г         От</td><td>Ваши (1)         Отвранції (1)         Отвранції (1)         Пенецик         Ране (1)         Пенецик         Пенецик</td><td>Orac         Orac part (A)         Orac part (A)         Description (A)         Description (A)         Descriprint (A)         Description (A)</td></td> | Нат         Старина / Старина / С | Вана         Поперана / 1         Поперана / 2         Пенека         Динек и         Пенека         Динек и         Пенека         Динек и         Пенека         Динек и         Пенека         Динек и         Пенека         Динек и         Пенека         Динек и         Пенека         Динек и         Пенека         Динек и         Пенека         Динек и         Пенека         Динек и         Пенека         Пенека <td>Нат         Отврам, Г         Отврам, Г         От</td> <td>Ваши (1)         Отвранції (1)         Отвранції (1)         Пенецик         Ране (1)         Пенецик         Пенецик</td> <td>Orac         Orac part (A)         Orac part (A)         Description (A)         Description (A)         Descriprint (A)         Description (A)</td> | Нат         Отврам, Г         Отврам, Г         От | Ваши (1)         Отвранції (1)         Отвранції (1)         Пенецик         Ране (1)         Пенецик         Пенецик | Orac         Orac part (A)         Orac part (A)         Description (A)         Description (A)         Descriprint (A)         Description (A) |

Сохраняем проект и записываем конфигурационный файл в контроллер. Производим сброс контроллера, в результате которого происходит запись конфигурационного файла в память контроллера.

Теперь необходимо сконфигурировать ведомые устройства. Их конфигурация осуществляется через программу Uprog. Для прибора Сигнал-20П необходимо

-для входов, к которым подключены контактные датчики, установить тип ШС = 6, для остальных входов установить тип ШС = 4;

- убрать все знаки «+» в строках «Управление реле1(2)(3)»таблица будет выглядеть следующим образом:

|                                                                         | 5<br>4<br>0<br>0<br>0<br>0<br>0<br>0<br>0           | 6<br>4<br>0<br>0<br>0<br>0<br>0         | 7<br>4<br>0<br>0<br>6<br>0           | 8<br>4<br>0<br>0<br>0<br>0      | 51<br>4<br>0<br>0<br>0 | 10<br>4<br>11<br>0<br>0 | 11<br>4<br>0<br>0 | 1.2<br>4<br>0<br>0    | 1.3<br>4<br>0<br>6      | 14<br>4<br>0                  | 15<br>4<br>0                    | 18<br>4<br>0                      | 37<br>4<br>0                          | 10<br>4<br>6<br>0                     | 19<br>4<br>0                          | 10<br>6<br>11                         |
|-------------------------------------------------------------------------|-----------------------------------------------------|-----------------------------------------|--------------------------------------|---------------------------------|------------------------|-------------------------|-------------------|-----------------------|-------------------------|-------------------------------|---------------------------------|-----------------------------------|---------------------------------------|---------------------------------------|---------------------------------------|---------------------------------------|
| 3 4<br>4 4<br>0 0<br>0 0<br>0 0<br>0 0<br>0 0<br>0 0<br>0 0<br>0 0<br>0 | 0<br>0<br>0<br>0<br>0<br>0<br>0<br>0                | 6<br>4<br>0<br>0<br>0<br>0<br>0<br>0    | χ<br>4<br>0<br>0<br>0<br>0<br>0<br>0 | 8<br>4<br>0<br>0<br>0<br>0      | 9<br>4<br>8<br>0<br>0  | 10<br>4<br>11<br>0<br>0 | 11<br>4<br>0<br>0 | 1.2<br>4<br>0<br>0    | 13<br>4<br>0<br>0       | 14<br>4<br>0                  | 15<br>4<br>0                    | 18<br>4<br>0                      | 3.#<br>4<br>8                         | 18<br>4<br>6<br>0                     | 39<br>4<br>11                         | 10<br>6                               |
| 3 4 4<br>0 0 0<br>0 0<br>0 0<br>0 0<br>0 0<br>0 0<br>0 0<br>0 0<br>0    | 3<br>4<br>0<br>0<br>0<br>0<br>0<br>0<br>0<br>0<br>0 | 6<br>4<br>0<br>0<br>0<br>0<br>0<br>0    | 7<br>4<br>0<br>0<br>0<br>0<br>0      | 8<br>4<br>0<br>0<br>0<br>0<br>0 | 9<br>4<br>8<br>0<br>0  | 10<br>4<br>11<br>0<br>0 | 11<br>4<br>0<br>0 | 12<br>4<br>11<br>0    | 13<br>4<br>0<br>0       | 4 0 0                         | 15<br>4<br>0<br>0               | 18<br>4<br>0                      | 37<br>4<br>=<br>0                     | 18<br>4<br>0                          | 19<br>4<br>11<br>0                    | 10<br>6                               |
| 4 4<br>0 0<br>0 0<br>0 0<br>0 0<br>0 0<br>0 0<br>0 0                    | 4<br>0<br>0<br>0<br>0<br>0<br>0<br>0                | 4<br>0<br>0<br>0<br>0<br>0              | 4<br>0<br>0<br>0<br>0                | 4<br>0<br>0<br>0                | 4<br>0<br>0            | 4<br>0<br>0             | 4<br>0<br>0       | 4<br>11<br>0<br>0     | 4<br>©<br>0             | 4                             | 4                               | 4<br>0                            | 4                                     | 4<br>6<br>0                           | 4<br>11<br>0                          | 6                                     |
|                                                                         | 0<br>0<br>0<br>0<br>0<br>0                          | 000000000000000000000000000000000000000 | 0<br>0<br>0<br>0<br>0                | 0<br>0<br>0<br>0                | 0<br>0<br>0            | 0                       | 11<br>0<br>0      | 0                     | 0                       | 0                             | 0                               | 0                                 | 0                                     | 0                                     | 0                                     | 1                                     |
| 0 0<br>0 0<br>0 0<br>0 0<br>0 0<br>0 0<br>0 0<br>0 0                    | 0<br>0<br>0<br>0                                    | 0 0 0 0 0 0 0 0 0 0 0 0 0 0 0 0 0 0 0 0 | 0 0 0 0 0 0 0 0                      | 0<br>0<br>0                     | 0<br>0                 | 0                       | 0<br>0            | 0                     | 0                       | 0                             | 0                               | 0                                 | 0                                     | 0                                     | 0                                     |                                       |
| 0 0<br>0 0<br>0 0<br>0 0<br>0 0<br>0 0                                  | 0 0 0 0 0 0 0 0                                     | 0 0 0 0 0                               | 0<br>0<br>0                          | 0<br>0<br>0                     | 0<br>0                 | 0                       | 0                 | 0                     | 0                       | - D                           |                                 |                                   |                                       |                                       |                                       | . 0                                   |
| 0 0<br>0 0<br>0 0<br>0 0<br>0 0                                         | 0 0 0                                               | 0                                       | 0                                    | 0                               | 0                      | - 0                     |                   |                       |                         |                               | 0                               | 0                                 | 0                                     | 0                                     | 0                                     | 0                                     |
| 0 0<br>0 0<br>0 0<br>0 0                                                | 0                                                   | 0                                       | 0                                    | 0                               |                        |                         | Û                 | 0                     | 0                       | Ð                             | 0                               | ũ                                 | 0                                     | 0                                     | 0                                     | 0                                     |
| 0 0<br>0 0<br>0 0                                                       | 0                                                   | 0                                       | 0                                    |                                 | 0                      | 0                       | 0                 | 0                     | 0                       | 0                             | 0                               | 0                                 | 0                                     | 0                                     | 0                                     | 0                                     |
| 0 0                                                                     | 0                                                   | 1.1.1                                   |                                      | 0                               | 0.                     | 0                       | 0                 | 0                     | 0                       | 0                             | 0                               | 0                                 | 0                                     | 0                                     | 0                                     | 0                                     |
| 0 0                                                                     |                                                     | 0                                       | 0                                    | 0                               | 0                      | Ð                       | 0                 | 0                     | 0                       | 0                             | 0                               | 0                                 | 0                                     | 0                                     | 0                                     | 0                                     |
|                                                                         | 0                                                   | 0                                       | 0                                    | 0                               | 0                      | 0                       | 0                 | 0                     | 0                       | 0                             | 0                               | 0                                 | 0                                     | -0                                    | 0                                     | 0                                     |
| 0.0                                                                     | 0                                                   | 0                                       | Ū.                                   | 8                               | 0                      | 0                       | Ð                 | 0                     | 0                       | 8                             | 0                               | 0                                 | 8                                     | 0                                     | 0                                     | IJ                                    |
| 0 0                                                                     | 0                                                   | 0                                       | 0                                    | 0                               | 0                      | 0                       | 0                 | 0                     | 0                       | 0                             | 0                               | 0                                 | 0                                     | 0                                     | 0                                     | 0                                     |
|                                                                         |                                                     | 1                                       |                                      |                                 |                        |                         |                   |                       |                         |                               |                                 |                                   |                                       |                                       |                                       |                                       |
| + +                                                                     | +                                                   | · . #                                   | +                                    | +                               | +                      | +                       | +                 | +                     | +                       | +                             | +                               | +                                 | +                                     | +                                     | +                                     | +                                     |
|                                                                         |                                                     |                                         |                                      |                                 |                        |                         |                   |                       |                         |                               |                                 |                                   |                                       |                                       |                                       |                                       |
|                                                                         |                                                     |                                         |                                      |                                 |                        |                         |                   |                       |                         |                               |                                 |                                   |                                       |                                       |                                       |                                       |
|                                                                         |                                                     |                                         |                                      |                                 |                        |                         |                   |                       |                         |                               |                                 |                                   |                                       |                                       |                                       |                                       |
|                                                                         |                                                     |                                         |                                      |                                 |                        |                         |                   |                       |                         |                               |                                 |                                   |                                       |                                       |                                       |                                       |
| + +                                                                     | +                                                   | +                                       | +                                    | +                               | · + :                  | +                       | +                 | +                     | +                       | +                             |                                 | +                                 | +.                                    | +                                     |                                       | +                                     |
|                                                                         |                                                     |                                         |                                      |                                 |                        |                         |                   |                       |                         |                               |                                 |                                   |                                       |                                       |                                       |                                       |
|                                                                         |                                                     |                                         |                                      |                                 |                        |                         |                   |                       |                         |                               |                                 |                                   |                                       |                                       |                                       |                                       |
|                                                                         |                                                     |                                         |                                      |                                 |                        |                         |                   |                       |                         |                               |                                 |                                   |                                       |                                       |                                       |                                       |
|                                                                         |                                                     | -                                       |                                      |                                 |                        |                         |                   |                       |                         |                               |                                 |                                   |                                       |                                       |                                       |                                       |
|                                                                         |                                                     |                                         |                                      |                                 |                        |                         |                   |                       |                         |                               |                                 |                                   |                                       |                                       |                                       |                                       |
|                                                                         | + +                                                 | * * * *                                 |                                      | • • • • • • • • •               | * * * * * * *          | * * * * * * * *         | * * * * * * * * * | * * * * * * * * * * * | * * * * * * * * * * * * | * * * * * * * * * * * * * * * | * * * * * * * * * * * * * * * * | * * * * * * * * * * * * * * * * * | * * * * * * * * * * * * * * * * * * * | * * * * * * * * * * * * * * * * * * * | * * * * * * * * * * * * * * * * * * * | * * * * * * * * * * * * * * * * * * * |

Поскольку контроллер C2000-T работает с ведомыми устройствами в технологическом режиме, типы входов выбираем «6» (технологический).

При конфигурировании прибора С2000-СП1 необходимо обозначить начальное состояние используемых реле:

| 📄 🥟 🕻                        |                                                                                                    |  |
|------------------------------|----------------------------------------------------------------------------------------------------|--|
| Выходы                       | and the set of the set                                                                                                    |  |
|                              | 1 2 3 4                                                                                                    |  |
| Начальное состояние реле     | 2 8                                                                                                    |  |
| Вреня управления реле        |                                                                                                    |  |
| Вкл. события от реле         | 'Aasna'                                                                                                    |  |
| 1                            |                                                                                                    |  |
|                              |                                                                                                    |  |
| Прибор                       |                                                                                                    |  |
|                              | - Annual Contract of Contract of Contract |  |
| Контроль двух вводов питания | ·                                                                                                    |  |
| Контроль двух вводов питания |                                                                                                    |  |
| Контроль двух вводов питания |                                                                                                    |  |
| Контроль двух вводов питения |                                                                                                    |  |
| Контроль двух вводов питения |                                                                                                    |  |
| Контроль двух вводов питения |                                                                                                    |  |
| Контроль двух вводов питания |                                                                                                    |  |
| Контроль двух вводов питения |                                                                                                    |  |
| Контроль двух вводов питения |                                                                                                    |  |
| Контроль двух вводов питения |                                                                                                    |  |
| Контроль двух вводов питения |                                                                                                    |  |
| Контроль двух вводов питения |                                                                                                    |  |
| Контроль двух вводов питения |                                                                                                    |  |
| Контроль двух вводов питения |                                                                                                    |  |
| Контроль двух вводов питения |                                                                                                    |  |

В нашем случае это состояние – Выключено («2»). Загружаем созданные конфигурации в приборы.

Чтобы проверить работу полученной конфигурации устройств открываем «Визуализацию» конфигуратора и активизируем используемые нами входы и выходы. После нажатия на «Старт» можно наблюдать отработку тактики при активизации входов и выходов контроллера.

Для проверки работы шлейфов и реле замкнем шлейф ШС1 в нижней части стенда около прибора Сигнал-20П. При этом должна включиться нагрузка Свет 1 контроллера С2000-Т. Замыкание шлейфа ШС20 прибора Сигнал – 20П вызывает включение нагрузки Свет3 прибора С2000-СП1, что отображается на индикаторе Реле1. Срабатывание датчика движения на первом дискретном входе контроллера С2000-Т вызывает включение нагрузки Свет2 на втором дискретном выходе контроллера С2000-Т, а срабатывание датчика на втором дискретном входе контроллера С2000-Т на срабатывание датчика на втором дискретном входе контроллера С2000-Т вызывает включение нагрузки Свет4 прибора С2000-СП1, что отображается на индикаторе Реле2.

Если работа контроллера соответствует тактике, демонстрируем результат преподавателю, давая необходимые пояснения.